# Activer la communication sécurisée entre CMS et CUCM

## Table des matières

| Introduction                                                                            |
|-----------------------------------------------------------------------------------------|
| Conditions préalables                                                                   |
| Exigences                                                                               |
| Composants utilisés                                                                     |
| Informations générales                                                                  |
| Configurer                                                                              |
| Activation de la communication sécurisée entre CMS et le serveur CUCM/IMP               |
| Configuration spécifique CUCM pour le partage de présence entre Webapp et Jabber Client |
| Vérifier                                                                                |

# Introduction

Ce document décrit comment activer la communication entre Cisco Meeting Server (CMS) et Cisco Unified Communications Manager (CUCM).

# Conditions préalables

## Exigences

Cisco vous recommande de prendre connaissance des rubriques suivantes :

- CMS version 3.8 et ultérieure
- CUCM et IM&P
- Jabber

## Composants utilisés

Les informations contenues dans ce document sont basées sur les versions de matériel et de logiciel suivantes :

- CMS version 3.8
- CUCM et IM&P 14 SU (3)

The information in this document was created from the devices in a specific lab environment. All of the devices used in this document started with a cleared (default) configuration. Si votre réseau est en ligne, assurez-vous de bien comprendre l'incidence possible des commandes.

# Informations générales

Ce document décrit le processus d'établissement d'une communication sécurisée entre CMS et CUCM pour le partage de présence Jabber/Web app. Il explique en détail les étapes de configuration et de dépannage de l'état de mise à jour des utilisateurs Jabber pendant les téléconférences Web sur l'application sur le CMS. Le serveur de téléconférence peut être configuré afin de mettre à jour l'état de présence des utilisateurs Jabber lorsqu'ils sont engagés dans une téléconférence d'application Web Cisco Meeting Server.

# Configurer

Activation de la communication sécurisée entre CMS et le serveur CUCM/IMP

Connectez-vous à CUCM sur la page d'administration du système d'exploitation, accédez à Security > Certificate Management et téléchargez le certificat TOMCAT.

| cisco Fo        | isco Unified Operating System Administra<br>r Cisco Unified Communications Solutions | tion     |                 |     |                                    |                                    |            | Navigation Cisco Unified OS Administration                                                                                                    |
|-----------------|--------------------------------------------------------------------------------------|----------|-----------------|-----|------------------------------------|------------------------------------|------------|----------------------------------------------------------------------------------------------------|
| Show - Settin   | gs • Security • Software Upgrades • Services • Help •                                |          |                 |     |                                    |                                    |            |                                                                                                    |
| Certificate Lis | t                                                                                    |          |                 |     |                                    |                                    |            |                                                                                                    |
| Generate S      | elf-signed 🐴 Upload Certificate/Certificate chain 🔋 Generate CSR 🔋                   | Reuse Ce | ertificate      |     |                                    |                                    |            |                                                                                                    |
| CAPF-trust      | High_Assurance_SUDI_CA_0a6475524cd8617c62                                            | Trust    | CA-<br>signed   | RSA | High_Assurance_SUDI_CA             | Cisco_Root_CA_2099                 | 08/10/2099 | This certificate was used to sign the MIC installed on Cisco en<br>Presence of this certificate allows the end point to communica'<br>securely with UCM using the MIC when associated with a secu   |
| CAPF-trust      | Cisco_Basic_Assurance_Root_CA_2099_01a65af15ee994ebe1                                | Trust    | Self-<br>signed | RSA | Cisco_Basic_Assurance_Root_CA_2099 | Cisco_Basic_Assurance_Root_CA_2099 | 05/27/2099 | This certificate was used to sign the MIC installed on Cisco en<br>Presence of this certificate allows the end point to communical<br>securely with UCM using the MIC when associated with a secure |
| CAPF-trust      | CAPF-4c15e524                                                                        | Trust    | Self-<br>signed | RSA | CAPF-4c15e524                      | CAPF-4c15e524                      | 05/07/2028 |                                                                                                    |
| CAPF-trust      | Cisco_Root_CA_M2_01                                                                  | Trust    | Self-<br>signed | RSA | Cisco_Root_CA_M2                   | Cisco_Root_CA_M2                   | 11/12/2037 | This certificate was used to sign the MIC installed on Cisco en<br>Presence of this certificate allows the end point to communical<br>securely with UCM using the MIC when associated with a secu   |
| CAPF-trust      | Cisco_Root_CA_2099_019a335878ce16c1c1                                                | Trust    | Self-<br>signed | RSA | Cisco_Root_CA_2099                 | Cisco_Root_CA_2099                 | 08/10/2099 | This certificate was used to sign the MIC installed on Cisco en<br>Presence of this certificate allows the end point to communical<br>securely with UCM using the MIC when associated with a secu   |
| CAPF-trust      | Cisco_Manufacturing_CA_SHA2_02                                                       | Trust    | CA-<br>signed   | RSA | Cisco_Manufacturing_CA_SHA2        | Cisco_Root_CA_M2                   | 11/12/2037 | This certificate was used to sign the MIC installed on Cisco en<br>Presence of this certificate allows the end point to communical<br>securely with UCM using the MIC when associated with a secu   |
| ipsec           | cucm14test.test.com_6dffacb16e53663f3d9af4a66f355758                                 | Identity | Self-<br>signed | RSA | cucm14test.test.com                | cucm14test.test.com                | 09/30/2028 | Self-signed certificate generated by system                                                                                                    |
| ITLRecovery     | ITLRECOVERY_cucm14test_77cea7891d68be201eff4e1e038db166                              | Identity | Self-           | RSA | cucm14test.test.com                | ITLRECOVERY_cucm14test             | 05/01/2028 | Self-signed certificate generated by system                                                                                                    |
| tomcat          | cucm14test.test.com_36a79869000000000004                                             | Identity | CA-             | RSA | cucm14test.test.com                | S-WIN2008R2-CA                     | 10/04/2025 | Certificate Signed by S-WIN2008R2-CA                                                                                                    |
| tomcat-ECDSA    | cucm14test-EC.test.com_486beedc456be0fb40ff7716b999d3a4                              | Identity | Self-           | EC  | cucm14test.test.com                | cucm14test-EC.test.com             | 09/30/2028 | Self-signed certificate generated by system                                                                                                    |

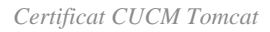

Connectez-vous à Cisco Unified Presence Server (CUPS) sur la page d'administration du système d'exploitation, accédez à Security > Certificate Management, puis téléchargez le certificat CUPS.

| alada Cisco               | Unified IM and Pre             | sence Ope        | rating Syste         | m Administrat     | ion                | Navigation | Cisco Unified IM and Presence OS Administration 👻 🔽 Go |
|---------------------------|--------------------------------|------------------|----------------------|-------------------|--------------------|------------|--------------------------------------------------------|
| For Cisco                 | Unified Communications Solut   | tions            |                      |                   |                    |            | cisco About Logout                                     |
| Show - Settings - Set     | ecurity 👻 Software Upgrades 👻  | Services - Help  | p 🕶                  |                   |                    |            |                                                        |
| Certificate List          |                                |                  |                      |                   |                    |            |                                                        |
| Generate Self-signed      | Upload Certificate/Certificate | te chain 🔋 Gen   | erate CSR 🧕 Reu      | se Certificate    |                    |            |                                                        |
| Status                    |                                |                  |                      |                   |                    |            |                                                        |
| Certificate List (2       | ( - 23 of 23)                  |                  |                      |                   |                    |            | Rows per Page 50 v                                     |
| Find Certificate List whe | re Certificate v begins        | with v<br>Select | item or enter search | Find Clear Filter | -                  |            |                                                        |
| Certificate               | Common Name                    | Usage 1          | Туре Кеу Туре        | Distribution      | Issued By          | Expiration | Description                                            |
| cup                       | impnew.test.com                | Identity CA-s    | signed RSA           | impnew.test.com   | S-WIN2008R2-CA     | 10/04/2025 | Certificate Signed by S-WIN2008R2-CA                   |
| cup-ECDSA                 | impnew-EC.test.com             | Identity Self-   | -signed EC           | impnew.test.com   | impnew-EC.test.com | 09/30/2028 | Self-signed certificate generated by system            |
| cup-trust                 | Impnew-EC                      | Trust Self-      | -signed EC           | Impnew            | Impnew-EC          | 09/30/2028 | Trusted local cluster own-certificate                  |
| cup-trust                 | impnew-EC.test.com             | Trust Self-      | -signed EC           | impnew.test.com   | impnew-EC.test.com | 09/30/2028 | Trusted local cluster own-certificate                  |

Certificat Presence CUPS

Téléchargez le certificat d'autorité de certification racine qui a signé le certificat Tomcat et Cup.

| alah. Cisco U              | Inified Operating System Administration                                                           |                |             |          |                     |                        | Navigation Cisco Unified C | S Administration   |
|----------------------------|---------------------------------------------------------------------------------------------------|----------------|-------------|----------|---------------------|------------------------|----------------------------|--------------------|
| CISCO For Cisco I          | Unified Communications Solutions                                                                  |                |             |          |                     |                        |                            | CISCO ADOUL        |
| Show • Settings • Set      | curty • Software Upgrades • Services • Help •                                                     |                |             |          |                     |                        |                            |                    |
| Certificate List           |                                                                                                   |                |             |          |                     |                        |                            |                    |
| Generate Self-signed       | Dipload Certificate/Certificate chain 👔 Generate CSR 🔋 Reuse Certificate                          |                |             |          |                     |                        |                            |                    |
| Status                     |                                                                                                   |                |             |          |                     |                        |                            |                    |
| 5 records found            |                                                                                                   |                |             |          |                     |                        |                            |                    |
| Certificate List (J        | (-5 of 5)                                                                                         |                |             |          |                     |                        |                            | Rows per Page 50   |
| Find Certificate List when | e [Certificate v ] begins with v ] tomcat-trust ] [Find ] [<br>Select item or enter search text v | Clear Filter 🖗 | -           |          |                     |                        |                            |                    |
| Certificate *              | Common Name/Common Name_SerialNumber                                                              | Usage          | Туре        | Key Type | Distribution        | Issued By              | Expiration                 | Description        |
| tomcat-trust               | cucm14test-EC.test.com 486beedc456be0fb40ff7716b999d3a4                                           | Trust          | Self-signed | EC       | cucm14test.test.com | cucm14test-EC.test.com | 09/30/2028                 | Trust Certificate  |
| tomcat-trust               | S-WIN2008R2-CA_0d758d12017cb7bf49a9a7381b3d388e                                                   | Trust          | Self-signed | RSA      | S-WIN2008R2-CA      | S-WIN2008R2-CA         | 09/29/2028                 | Signed Certificate |
| tomcat-trust               | monew.test.com_4esc/ac/esceteetses/1939esteveess                                                  | Trust          | Ser-signed  | K5A      | impnew.test.com     | imphew.test.com        | 09/30/2028                 | Inust Certificate  |
| tomcat-trust               | cucm14test.test.com_35a7935900000000004                                                           | Trust          | CA-signed   | RSA      | cucm14test.test.com | S-WIN2008R2-CA         | 10/04/2025                 | Trust Certificate  |
| tomcat-trust               | impnew-EC.test.com_779ac9d72e3/6e922687583a1071417e                                               | Trust          | Self-signed | EC       | impnew.test.com     | impnew-EC.test.com     | 09/30/2028                 | Trust Certificate  |
| Canarata Calificingad      | Unload Cartificate/Cartificate chain Conserve CCD Reuse Cartificate                               |                |             |          |                     |                        |                            |                    |

Certificat racine de Tomcat

| alada Cis           | sco Unified IM a                | nd Preser            | ice Opera     | ting Syste        | em A       | dminist      | rati | on                 | Navigation Cis | co Unified IM and Presence OS Administration 💙 |
|---------------------|---------------------------------|----------------------|---------------|-------------------|------------|--------------|------|--------------------|----------------|------------------------------------------------|
| cisco For           | Cisco Unified Communica         | tions Solutions      |               |                   |            |              |      |                    |                | cisco About Log                                |
| Show - Settings     | s      Security      Software U | pgrades 👻 Serv       | ices 👻 Help 👻 |                   |            |              |      |                    |                |                                                |
| Certificate List    |                                 |                      |               |                   |            |              |      |                    |                |                                                |
| Generate Self       | f-signed Dpload Certific        | ate/Certificate chai | n 🔋 Generat   | e CSR 🔋 Reu       | use Certil | ficate       |      |                    | _              |                                                |
| Status              |                                 |                      |               |                   |            |              |      |                    |                |                                                |
| (1) 4 records fo    | ound                            |                      |               |                   |            |              |      |                    |                |                                                |
| Certificate Lis     | t (1 - 4 of 4)                  |                      |               |                   |            |              |      |                    |                | Rows per Page 50                               |
| Find Certificate Li | ist where Certificate           | ✓ begins with        | ✓ cup-trust   |                   | Find       | Clear Filter | 4    |                    |                |                                                |
|                     |                                 |                      | Select iter   | n or enter search | n text 💉   | /            |      |                    |                |                                                |
| Certificate         | Common Name                     | Usage                | Туре          | Key Type          |            | Distribution |      | Issued By          | Expiration     | Description                                    |
| cup-trust           | impnew-EC                       | Trust                | Self-signed   | EC                | impn       | ew           |      | impnew-EC          | 09/30/2028     | Trusted local cluster own-certificate          |
| cup-trust           | impnew-EC.test.com              | Trust                | Self-signed   | EC                | impn       | ew.test.com  |      | impnew-EC.test.com | 09/30/2028     | Trusted local cluster own-certificate          |
| cup-trust           | S-WIN2008R2-CA                  | Trust                | Self-signed   | RSA               | S-WI       | N2008R2-CA   |      | S-WIN2008R2-CA     | 09/29/2028     | Signed Certificate                             |
| cup-trust           | impnew                          | Trust                | Self-signed   | RSA               | impn       | ew           |      | impnew             | 09/30/2028     | Trusted local cluster own-certificate          |
| Generate Self-s     | igned Upload Certificate/       | Certificate chain    | Generate CSR  | Reuse Certific    | ate        |              |      |                    |                |                                                |

Certificat racine pour CUPS

Créez un groupe de certificats de CUCM. Un certificat d'ensemble signifie, placer le certificat de serveur au-dessus, le certificat intermédiaire (n'importe lequel) au milieu et le certificat RACINE au bas, suivi d'un (1) retour chariot.

Voici un exemple de certificat BUNDLE :

| 1  | BEGIN CERTIFICATE                                                |                            |
|----|------------------------------------------------------------------|----------------------------|
| 2  | MIIFqsCCBJOgAwIBAgIKNqeYaQAAAAABDANBgkqhkiG9w0BAQsFADBBMRMwEQYK  |                            |
| 3  | CZImiZPyLGQBGRYDY29tMREwDwYKCZImiZPyLGQBGRYBUxEXMBUGA1UEAxMOUy1X |                            |
| 4  | SU4yMDA4UjItQ0EwHhcNMjMxMDA0MTMyNsE2WhcNMjUxMDA0MTMsNsE2WjEXMQsw |                            |
| 5  | CQYDVQQGEwJJTjEMMAoGA1UECBMDa2FyMQwwCgYDVQQHEwNpbmQxDjAMBgNVBAoT |                            |
| 6  | BWNpc2NvMRwwGgYDVQQDExNjdWNtMTR0ZXN0LnR1c3QuY29tMIIBIjANBgkqhkiG |                            |
| 7  | 9w0BAQEFAAOCAQ8AMIIBCgKCAQEAoYE9sn27hV05JUwAEwutEy5RA4WwsxIvkqEI |                            |
| 8  | ah0fDpRI2GgY+mrH9q70hAvG3uDYBtBHKYJpkYepeULNjZkhO7a39IeeJMG8/q28 |                            |
| 9  | SCkZ+j1VIyw8gt+CnG6E6ibCD+HNdtKfwL0ipSd1Tn1ieX6DsF05Z1K4Alm4yrsN |                            |
| 10 | +b0/wSIkfV0+ValyC90nbTCUkIKgvqvqGzdiyndb6TRfhi+w4RD+0NgOBjWHqcXX |                            |
| 11 | WXgp9JWYQdy7YeX8Y2k1jBAyRhSPfa35hojy470hE91N8axmHRm2m5htqEe0kSOy |                            |
| 12 | 2009pj7f7AqlwsVAfVpQCxx1ZsXtZARHpGdswpm4M8r5MoXPtwIDAQABo4ICjTCC |                            |
| 13 | AokwDgYDVR0PAQH/BAQDAgWgMB0GA1UdJQQWMBQGCCsGAQUFBwMBBggrBgEFBQcD |                            |
| 14 | AjAoBgNVHREEITAfggh0ZXN0LmNvbYITY3VjbTE0dGVzdC50ZXN0LmNvbTAdBgNV |                            |
| 15 | HQ4EFgQUTMTpsuTu05EBHZwgGFb6qii7MS8wHwYDVR0jBBgwFoAUaL6fIQ4Vp+QI | Server Certificate on TOP  |
| 16 | UDs/X6MwFAVhJ4IwgcgGA1UdHwSBwDCBvTCBuqCBt6CBtIaBsWxkYXA6Ly8vQ049 |                            |
| 17 | Uy1XSU4yMDA4UjItQ0EsQ049V01OMjAwOFIyLENOPUNEUCxDTj1QdWJsaWM1MjBL |                            |
| 18 | ZXk1MjBTZXJ2aWN1cymDTj1TZXJ2aWN1cymDTj1Db25maWd1cmF0aW9uLERDPVMs | CUCM TOMCAT CEPT           |
| 19 | REM9Y29tP2N1cnRpZmljYXR1UmV2b2NhdG1vbkxpc3Q/YmFsZT9vYmp1Y3RDbGFs | COCIM TOMICAT CERT         |
| 20 | csljUkxEaXN0cmlidXRpb25Qb2ludDCBugYIKwYBBQUHAQEEga0wgaowgacGCCsG |                            |
| 21 | AQUFBsAChoGabGRhcDovLy9DTj1TLVdJTjIwMDhSMi1DQSxDTj1BSUEsQ049UHVi |                            |
| 22 | bGljJTIwS2V5JTIwU2VydmljZXMsQ049U2VydmljZXMsQ049Q29uZmlndXJhdGlv |                            |
| 23 | bixEQs1TLERDFWNvbT9jQUN1cnRpZm1jYXR1P2Jhc2U/b2JqZWN0Q2xhc3M9Y2Vy |                            |
| 24 | dGlmaWNhdGlvbkFldGhvcml0eTA9BgkrBgEEAYI3FQcEMDAuBiYrBgEEAYI3FQiF |                            |
| 25 | yrsWhcnoHIXBjS6B5uhFhsusPgeGpusehts3XAIBZAIBAjAnBgkrBgEEAYI3FQoE |                            |
| 26 | GjAYMAoGCCsGAQUFBwMBMAoGCCsGAQUFBwMCMA0GCSqGSIb3DQEBCwUAA4IBAQCQ |                            |
| 27 | hREe6ZJHVx1N7JNgY0REi4V953FiyQPIVYFYVEdaKA1+Afv1S214D7ohFIjL5rSA |                            |
| 28 | ThWiFFSW1mEa5Cj1g9gi2leHIZuDuoR6XEKWB/bkC9BXoDkKMFV7bh9CoOsFmXk8 |                            |
| 29 | r6xeN7HScAHAs3wFILUnAip1KP/7odBkNUsgT39NJAL1UgVPpT81r61k8OR5TaYI |                            |
| 30 | 9vs4dw5oCqzI7Z0Av8ZDKNfDTzWoOGtUZdCMIxasJ05ALmMBtagqYBNj16URkR8i |                            |
| 31 | f2sOkb+NdPZD4XAEOOtW8rjil24ukr7JBgeWYsjsD2tsZsJgslMprNaVuMDh280Q |                            |
| 32 | JQFAiCOp2GgYjkJBZcH2                                             |                            |
| 33 | END · CERTIFICATE                                                |                            |
| 34 | BEGIN CERTIFICATE                                                |                            |
| 35 | MIIDXTCCAkWgAwIBAgIQDXWNEgF8t79Jqac4Gz04jjANBgkqhkiG9w0BAQsFADBB |                            |
| 36 | MRMwEQYKCZImiZPyLGQBGRYDY29tMREwDwYKCZImiZPyLGQBGRYBUxEXMBUGA1UE |                            |
| 37 | AxMOUy1XSU4yMDA4UjItQ0EwHhcNMjMwOTI5MTMxMsIsWhcNMjgwOTI5MTMyMsIy |                            |
| 38 | WjBBMRMwEQYKCZImiZPyLGQBGRYDY29tMREwDwYKCZImiZPyLGQBGRYBUzEXMBUG |                            |
| 39 | AlUEAxMOUy1XSU4yMDA4UjItQ0EwggEiMA0GCSqGSIb3DQEBAQUAA4IBDwAwggEK |                            |
| 40 | AoIBAQCXa6tjSyOUyn6GkoSbe98SaSKrUNGbCORKnI41tWEiX0vPITEsqZUPRJq4 |                            |
| 41 | 7C8useeDiJPUbWAY9e8F4nm+VhGSEKqkwekr1JAF1mV4hkypxR0Wz64b4yO4Ln8e | Doot contificate at bottom |
| 42 | 3E/F6/SXA6HOqHDylqlQMWSA/PXB441GKbSnfA4pjTBSnMP5WL+iBruYHp9tX6EJ | Root certificate at bottom |
| 43 | IJq5Fe+RZYNh/mLuB+0Qf10Cn4sqsxZGf8DxhJNHU+2mSq7h319exxioDcwiVwZ0 |                            |
| 44 | xqUKrvBs6jBtOg4Kvs3za4AHyP91SAA2vp42MwtBdis8O3wx+vm/HoVr0fHum/W1 |                            |
| 45 | 292iwR9JxA4tKoJHVpBwMVnrK7TrAgMBAAGjUTBPMAsGA1UdDwQEAwIBhjAPBgNV |                            |
| 46 | HRMBAf8EBTADAQH/MB0GA1UdDgQWBBRovp8hDhWn5AhQOs9fosAUBWEngjAQBgkr |                            |
| 47 | BgEEAYI3FQEEAwIBADANBgkqhkiG9w0BAQsFAAOCAQEAV5nsa91K4BISCAuBgMMe |                            |
| 48 | YSPExL5kExPQcFtJtlFjnC5uTC4I0MQQFfuralBQfr4DokDXK5892npt5DAFors5 |                            |
| 49 | k60GpH1bRPBaoxJhK0TaSimL6yAZ0fZo380nrVRDZKlug/1VeXF/2h1TeZc73utt |                            |
| 50 | k5sqewqTQO4NHrBp0Udybmpf2L5BJhlctoH490PI0HEbmVDE0WALKX1iqsuEZrmm |                            |
| 51 | Mr10MRRLs22BpX2WSqw90IrmpWI3fds2kE2S1DvuaNcc7B8W0hgWT3HxnyuMTyZi |                            |
| 52 | b6Yf7hb5F3ZSOpHFU1bZ22tqk4qouEigyoaUZaLcVhV5UdBCCvwyU19yU6+EscnM |                            |
| 53 | Nv==                                                             |                            |
| 54 | END CERTIFICATE                                                  |                            |
| 55 |                                                                  |                            |
|    |                                                                  | iust 1 carriago rotura     |
|    |                                                                  | just i carriage return     |

Ensemble de certificats Tomcat

Créez un ensemble de certificats de CUPS. Un certificat d'ensemble signifie, placer le certificat de serveur au-dessus, le certificat intermédiaire (n'importe lequel) au milieu et le certificat RACINE au bas, suivi d'un (1) retour chariot.

| 1   | BEGIN CERTIFICATE                                                                                                    |                  |
|-----|----------------------------------------------------------------------------------------------------|------------------|
| 2   | MIIFqTCCBJGgAwIBAgIKNrMm8gAAAAABTANBgkqhkiG9w0BAQsFADBBMRMwEQYK                                                                                         |                  |
| 3   | CZImiZPyLGQBGRYDY29tMREwDwYKCZImiZPyLGQBGRYBUzEXMBUGA1UEAxMOUy1X                                                                                        |                  |
| 4   | SU4yMDA4UjItQ0EwHhcNMjMxMDA0MTMsOTU0WhcNMjUxMDA0MTM0OTU0WjBjMQsw                                                                                        |                  |
| 5   | CQYDVQQGEwJJTjEOMAwGA1UECBMFa2FybmExDDAKBgNVBAcTA2JnbDEOMAwGA1UE                                                                                        |                  |
| 6   | ChMFY21sY28xDDAKEgNVEAsTA2thcjEYMEYGA1UEAxMPaW1wbmV3LnR1c3QuY29t                                                                                        |                  |
| 7   | MIIBIjANBgkqhkiG9w0BAQEFAAOCAQ8AMIIBCgKCAQEAkHb9jsWyhi6i4IkSx8hC                                                                                        |                  |
| 8   | 21U5L2HBQ28RDQw1vT3CFGZut+dayK9KshYtsOAhRFwLPWgGtABJWMr98f+DM0RG                                                                                        |                  |
| 9   | FsmCtNolZsEOqSQCR6b/kbQuC+6LhhgpIM8I44StLaAF4neZ/5dmCU9sJNCpnbpH                                                                                        |                  |
| LO  | EbgbXKhW8V4ZBZeLP0T2savk5V+vriGuMjV299vGrEu49kB0EN2M+mnfcnf2OxT5                                                                                        |                  |
| 11  | wtFqCY9jijKSKC4Ocu6iJS8A7Hi/yJQJ1NeUmnLpGpF/HKUrclu5pBdfiV1EXBkS                                                                                        |                  |
| 12  | LX2bm49PFGRS0guxJ2VC457vmAqACqKvwE5s3HvW1t3Tp1WE4AZt5n3s9tsYS0C7                                                                                        |                  |
| 13  | bwIDAQABo4ICfsCCAnswHQYDVR01BBYwFAYIKwYBBQUHAwEGCCsGAQUFBwMCMA4G                                                                                        | CUDE Contificate |
| 14  | A1UdDwEB/wQEAwIFoDAaBqNVHREEEsARgg9pbXBuZXcudGVsdC5jb20wHQYDVR00                                                                                        | COPS Certificate |
| 1.5 | BEYEFOxvmV/jdcIDMEVOjsWR/vRAo9ktMB8GA1UdIwQYMBaAFGi+nvEOFafkCFA7                                                                                        |                  |
| 16  | P1+jMBQFYSeCMIHIBaNVHR8EgcAwgb0wgbgggbeggbSGgbFsZGFw0i8vL0NOPVMt                                                                                        |                  |
| 7   | V010MiAwOFIvLUNBLENOFVdJTijwMDhSMixDTilDRFAs0049UHVibGliJTIwS2V5                                                                                        |                  |
| 18  | JTIwU2VvdmljZXMs0049U2VvdmljZXMs0049029uZmlndXJhdGlvbixE0s1TLERD                                                                                        |                  |
| .9  | PWNybT9jZXJ0aWZpY2F0ZVJ1dm9jYXRpb25MaXN0P2Jhc2U/b2JgZWN002xhc3M9                                                                                        |                  |
| 20  | Y1JMRG1sdHJpYnV0aW9uUG9pbnOwgboGCCsGAOUFBwEBBIGtMIGgMIGnBggrBgEF                                                                                        |                  |
| 21  | BOcwhoa Bernwk YXA 6Luß vO049Uv1XSU4vMDA4UijT±00E=00490U1BLENOPVB1Ymvn                                                                                  |                  |
| 12  | YulluMEt.] = SiluMEN1 cn2nY2VsLENOPUN1 cn2nY2VsLENOPUNybm2nZ2VyYXBnb24 s                                                                                |                  |
| 22  | REMGILINE De 1 ib 20 / YOFD2XJ0 a W2p Y2 F0 Z T9 i YXN1 P29 i amVidEN «YXNs PWN1 cmPm                                                                   |                  |
| 24  | 2ml i VXRnb25BdXRob2JndHkwPOYJKwYBBAGCNwIIHBDAwLaYmKwYBBAGCNwIIIhca7                                                                                    |                  |
| 25  | FoX.16BvFvY0vc=hoDVb1 =z4HbchzHohc91vC2W0C2OTwJvVJKvVRB3CC1vUKBBov                                                                                      |                  |
| 26  | CD1KBaarBaFFBO-D111KBaarBaFFBO-D1i1NBakahkiG9v0B10+F11OC10F1UJDv                                                                                        |                  |
| 27  | 2=MOFWaIW4bisbs/VCDCbIMDG54TF+FINTBasoavaw12XI1do0.JiN3T7Xd+Fo3G0                                                                                       |                  |
| 28  | IVD:DN2g226wiV5C2;+TL=/sUnc1C5wM6krI/8DFnBernerwhOUdgDIIChn4g21;NU                                                                                      |                  |
| 20  | -N-B-TLaOVOU-2/FU-BOhUb1DGovfryMi50+40b15vVc88b0bopI1T/8c2mv5m27                                                                                        |                  |
| 10  | D5=                                                                                                    |                  |
| 21  | V22+T.TC=v12vD+4+acOviVEVND8m8+WTRTIF=+aV2aUba8ff0FaDVVf/7mWrR.TDD                                                                                      |                  |
| 12  | 2m/lton=21Ud=FFUDu==                                                                                                    |                  |
| 12  | FND: CEDITICITE                                                                                                    |                  |
| 14  | BEGIN CERTIFICATE                                                                                                    |                  |
| 25  | MIDVTCCLARATEL TODVENE F8+70 Tex = 4C=0.4 + 1 ME = L + L + C0=0Blo=FlDEE                                                                                |                  |
| 16  | MDM-FOVECTI-17D-1 COBCDVDV20+MDF-D-VECTI-17D-1 COBCDVBIL-PV/BILS1                                                                                       |                  |
| 17  | AMOLULY SHALADS AND AND AND AND AND AND AND AND AND AND                                                                                                 |                  |
| 10  | KINDUYIASUYYEETTI 2D. CORCEVEN 20. WERE STRATES SALENA GORCEVEN                                                                                         |                  |
| 10  | a j DERRAWEGI KCZIMI ZE Y DOGOGKI DI Z SERKEWOWI KCZIMI ZE Y DOGOGKI DO SE KADOG                                                                        |                  |
| 10  | A TRACCY - C+ 2 - OTHER C + - 0.0 - 0.0 - 0.0 - 0.0 - 1.1 - WP: VO- DTPP 2000 T-4                                                                       |                  |
| 11  | 2C0Di TDILWAYOOFA                                                                                                    |                  |
| 10  | <pre>&gt;&gt;&gt;&gt;&gt;&gt;&gt;&gt;&gt;&gt;&gt;&gt;&gt;&gt;&gt;&gt;&gt;&gt;&gt;&gt;&gt;&gt;&gt;&gt;&gt;&gt;&gt;&gt;&gt;&gt;&gt;&gt;&gt;&gt;&gt;</pre> | Root Certificate |
| 12  | 3E/FC/SARCHOGNDYIGIQHWSA/FAB44IGABSHIA4DJIBSHAFSWL+IBFUINPFEACES                                                                                        |                  |
| 1.6 | 10q3fe+K21WA/mLub+Ogrioch43qsx26fbDxh0Wh0+2m3q/h319exx10bcw1vw20                                                                                        |                  |
| 12  | xquarvoscjotogaavsszaanyrsisaasvpaswebdiscoswarvom/novrornum/wi                                                                                         |                  |
| 10  | 2921WK90KA4CK00NVPDWHVNTK/IIAGMDAAGJUIDPHASGAIUdDWQLAWIDNJAPDGNV                                                                                        |                  |
| 10  | nkhbriolbinukun/mbuGaluduggwbbkovponunwnSangussiosAubwlngjAgbgar                                                                                        |                  |
| 10  | DGFFF11stAFFAATDADADGKGUK169WUDAUSTAAOCAUEAVSDS291K4D1SCAUBGMMe                                                                                         |                  |
| 10  | ISFERLSRERFUCTUTEITINCOULCHIONOUTTUTEIBUTTHORDENASSSSSSSSSSSSSSSSSSSSSSSSSSSSSSSSSSSS                                                                   |                  |
| 19  | KOUGPHIDRPDAORJHKUTADIMLOYAZUTZO380hrVRDZKIUG/IVEXr/ZhITeZc73utt                                                                                        |                  |
| 10  | KosgewgiQuawnropuudyompiziosinictoH490Pi0H2bmvD2UWALKXligsuEZimm                                                                                        |                  |
| 10  | MITUMAKL522DDA2W5qW901Impw13IG52KE251DvuaNcc7B6W0ngWI3HxnyuMTy21                                                                                        |                  |
| 22  | Deir/nber3250phr01b222tqk4qouE1gyoa02aLcVhV50dBCCvwy019y06+EscnM                                                                                        |                  |
| 10  |                                                                                                    |                  |
| 1   | END CERTIFICALE                                                                                                    |                  |
| 00  |                                                                                                    |                  |

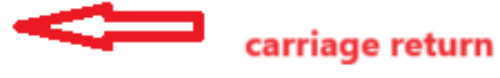

Bundle de certificats CUPS

Transférez les certificats d'ensemble créés précédemment vers le serveur CMS via WinSCP.

| Name        | Size | Туре             | Name                  | Size   | Changed               | Rights | Owner |
|-------------|------|------------------|-----------------------|--------|-----------------------|--------|-------|
| <b></b>     |      | Parent director  | C2wip.key             | 198 KB | 5/16/2020 3:44:38 PM  | rr     | admin |
| cupbun.cer  | 4 KB | Security Certifi | CA.cer                | 198 KB | 8/17/2021 9:36:00 PM  | rr     | admin |
| cucmbun.cer | 4 KB | Security Certifi | CA222.cer             | 198 KB | 8/17/2021 10:53:32 PM | rr     | admin |
|             |      |                  | CA2222.cer            | 198 KB | 8/24/2023 9:35:26 AM  | rr     | admin |
|             |      |                  | CB1.csr               | 198 KB | 8/24/2023 2:58:43 PM  | rr     | admin |
|             |      |                  | CB1.key               | 198 KB | 8/24/2023 2:58:43 PM  | rr     | admin |
|             |      |                  | CB222.cer             | 198 KB | 8/17/2021 11:07:26 PM | rr     | admin |
|             |      |                  | CB222.csr             | 198 KB | 8/18/2021 4:21:01 AM  | rr     | admin |
|             |      |                  | CB222.key             | 198 KB | 8/18/2021 4:21:01 AM  | rr     | admin |
|             |      |                  | CB2222.cer            | 198 KB | 8/24/2023 9:35:26 AM  | rr     | admin |
|             |      |                  | Cmm.csr               | 198 KB | 4/20/2022 11:12:14 PM | rr     | admin |
|             |      |                  | 🗋 cmm.key             | 198 KB | 4/20/2022 11:12:14 PM | rr     | admin |
|             |      |                  | Cms.cer               | 198 KB | 9/21/2021 12:18:15 PM | rr     | admin |
|             |      |                  | and cms.lic           | 198 KB | 10/26/2023 5:54:51 PM | rr     | admin |
|             |      |                  | 🙀 cucmbun.cer         | 198 KB | 10/4/2023 7:18:03 PM  | rr     | admin |
|             |      |                  | La cup.cer            | 198 KB | 10/4/2023 3:51:03 PM  | rrr    | admin |
|             |      |                  | cupbun.cer            | 198 KB | 10/4/2023 7:22:10 PM  | rrr    | admin |
|             |      |                  | Feb_09_2023_14_14.bak | 518 KB | 2/9/2023 2:13:12 PM   | rr     | admin |
|             |      |                  | Feb_10_2023_13_27.bak | 518 KB | 2/10/2023 1:25:05 PM  | rr     | admin |

Copie du lot de certificats dans CMS

Attribuez un certificat d'ensemble TOMCAT sur Callbridge à l'aide de callbridge ucm certs <cert-bundle>.

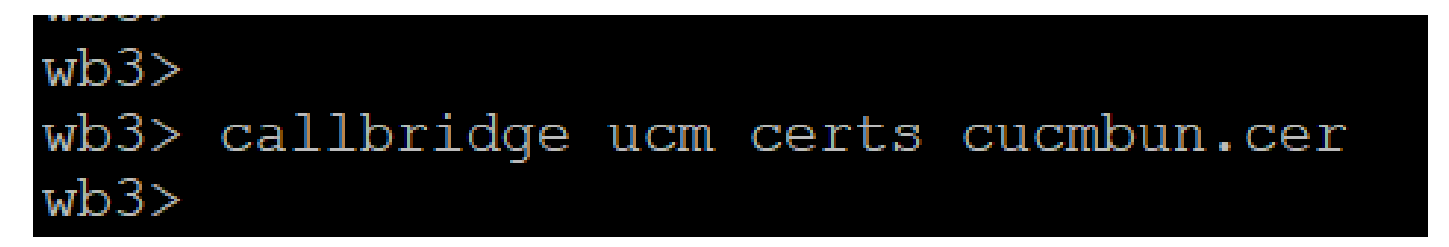

Cert Trust Callbridge

Attribuez un certificat d'ensemble de serveurs CUP sur Callbridge à l'aide de callbridge imps certs <cert-bundle>.

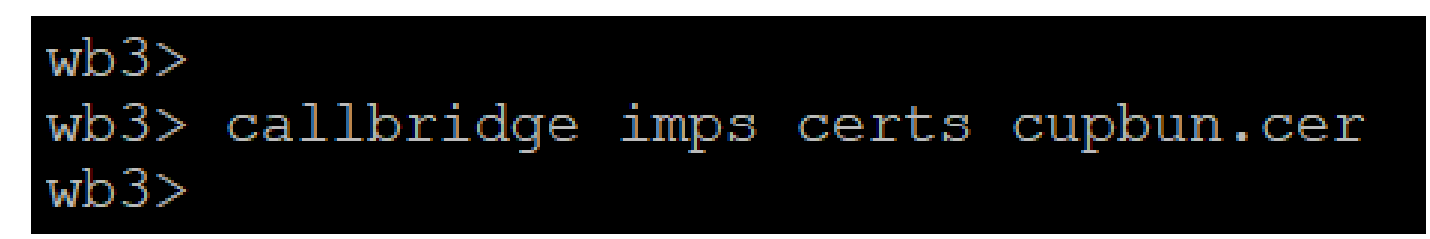

Exécutez cettecallbridge commande afin de vérifier si les groupes de certificats sont attribués.

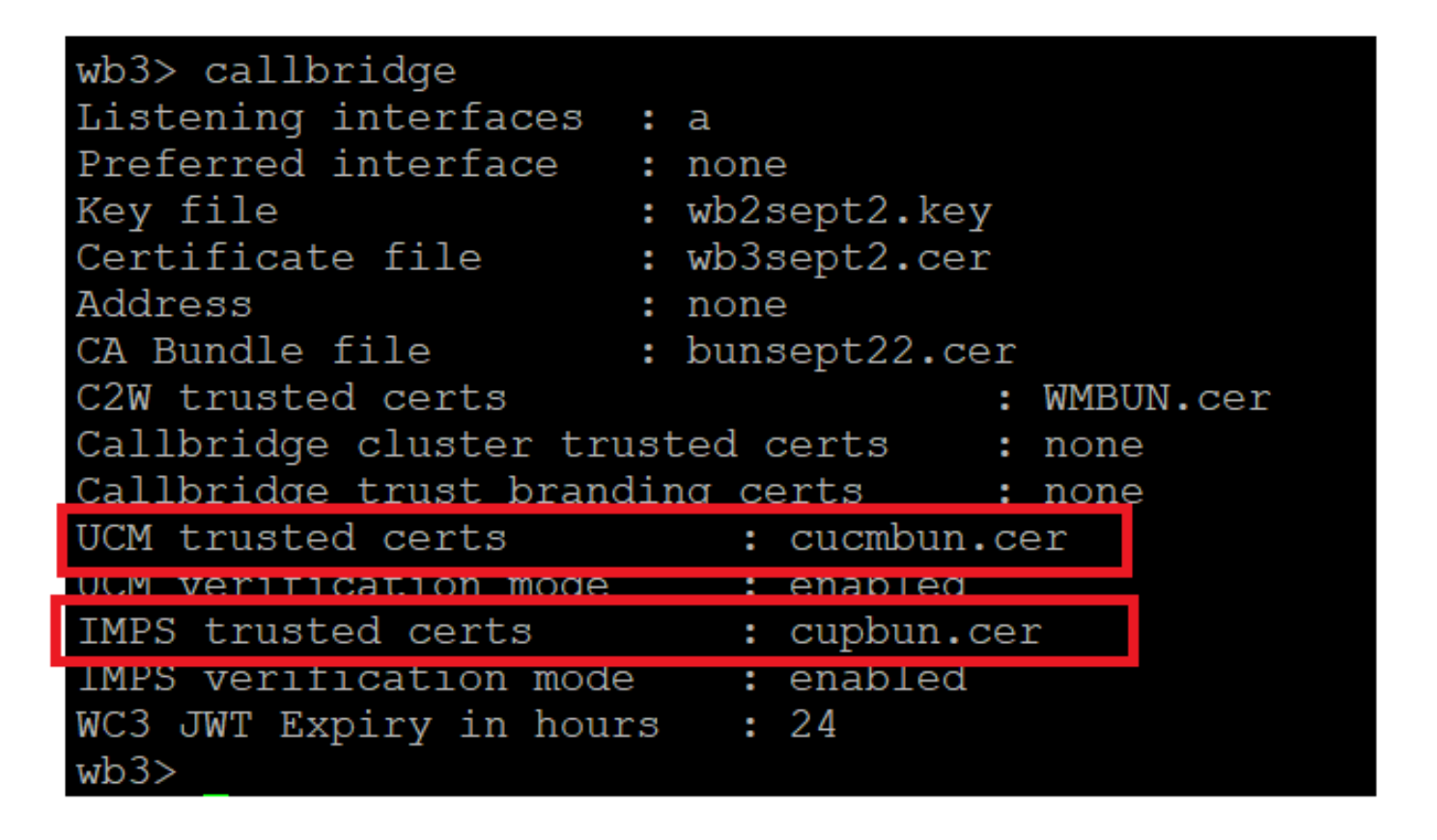

Vérification du certificat de confiance Callbridge

Connectez-vous à CUCM en tant qu'administrateur CM, accédez à User Management > User Settings > Access Control Group, cliquez sur Add New et créez un groupe de contrôle d'accès CUCM\_AXL\_Group.

| cisco       | Cisco Unified CM Administration<br>For Cisco Unified Communications Solutions                                              |
|-------------|----------------------------------------------------------------------------------------------------|
| System 🔻    | Call Routing 👻 Media Resources 👻 Advanced Features 👻 Device 👻 Application 👻 User Management 👻 Bulk Administration 👻 Help 👻 |
| Access Co   | ontrol Group Configuration                                                                                                 |
| Save        |                                                                                                    |
| _Status —   |                                                                                                    |
| i Statu     | us: Ready                                                                                                    |
| Access C    | Control Group Information                                                                                                  |
| Name*       | CUCM_AXL_GROUP                                                                                                    |
| Available   | for Users with User Rank as * 1 - Default User Rank 🗸 🗸                                                                    |
|             |                                                                                                    |
| Save        |                                                                                                    |
| (i) *- in   | ndicates required item.                                                                                                    |
| Création du | a groupe AXL                                                                                                    |

Attribuez le rôle Standard AXL API Access au groupe de contrôle d'accès créé précédemment.

| Cisco Unified CM Administration<br>For Cisco Unified Communications Solutions                                                         | Skip to Content Navigation Cisco Unified CM Administration  cisco   About |
|----------------------------------------------------------------------------------------------------|---------------------------------------------------------------------------|
| System • Call Routing • Media Resources • Advanced Features • Device • Application • User Manager                                     | pent 💌 Bulk Administration 👻 Help 💌                                       |
| Access Control Group Configuration                                                                                                    | Related Links: Back To Find/List                                          |
| 📊 Save 🗶 Delete 🗈 Copy 👍 Add New                                                                                                    | Back To Find/List<br>Assign Role to Access Control Group                  |
| Status: Ready                                                                                                    | Roles<br>Dependency Records                                               |
| Access Control Group Information     Name*     CUCM_AXL_GRDUP     Available for Users with User Rank as *     1 - Default User Rank v |                                                                           |

Attribution d'un accès API au groupe AXL

| Name <sup>*</sup> CUCM_AXL_GROUP |                        |
|----------------------------------|------------------------|
| Role Assignment                  |                        |
| Role Standard AXL API Access     |                        |
|                                  | Assign Role to Group   |
|                                  | Delete Role Assignment |
|                                  |                        |
| Save                             |                        |

Accédez à User Management > Application User, cliquez sur Add New et créez un utilisateur d'application AXLuser. Attribuez ensuite le groupe de contrôle d'accès, créé précédemment.

| 1 * Call Routing * Media Resources * Advanced Features * Device * Application * User Management * Builk Administration * Help * | •                                                                                           |         |
|----------------------------------------------------------------------------------------------------|---------------------------------------------------------------------------------------------|---------|
| ication User Configuration                                                                                                    |                                                                                             |         |
| San                                                                                                    |                                                                                             |         |
|                                                                                                    |                                                                                             |         |
|                                                                                                    | 🔰 ڬ Find and List Access Control Groups — Mozilla Firefox — 🗌                               | $\sim$  |
| Status: Ready                                                                                                    |                                                                                             |         |
| lication User Information                                                                                                    |                                                                                             | _       |
| ID* axiuser1                                                                                                    | https://10.106.113.229/ccmadmin/userGroupFindList. ε                                        | =       |
|                                                                                                    |                                                                                             |         |
| Im Password                                                                                                    | Find and List Access Control Groups                                                         |         |
| A Credentain                                                                                                    |                                                                                             | _       |
| im Digest Credentials                                                                                                    | Select All Clear All High Add Beleded                                                       |         |
| resence Group* Standard Presence group v                                                                                        | er Stadua -                                                                                 |         |
| Aank* [1-Default User Rank v]                                                                                                   | (D) and the st                                                                              |         |
| cospt Presence Subeciption                                                                                                    |                                                                                             |         |
| keept Out-of-dialog REFER                                                                                                    |                                                                                             | -       |
| locept Unsolicited Notification                                                                                                 | Access Control Group (1 - 30 of 30) Rows per                                                | Page 50 |
| ccept Replaces Header                                                                                                    | Find Access Control Group where Name ~   begins with ~     Find) Clear Filter               |         |
| e Information                                                                                                    | Name *                                                                                      |         |
| Ve Devices Antonio Versite                                                                                                    | Admin-3rd Party API                                                                         | 1       |
| C57saleano                                                                                                    | Application Client Users                                                                    | 1       |
| CS*test Device Association                                                                                                    | CUCM_AK_GROUP                                                                               | 5       |
| SEPOREADS*6396                                                                                                    | SCIPATION ACCOUNT                                                                           | 1       |
|                                                                                                    | Standard CAR Admin Users                                                                    | 1       |
| and Devices                                                                                                    | Standard CCM Admin Users                                                                    | 5       |
|                                                                                                    | Standard CCM End Users                                                                      | 1       |
|                                                                                                    | <ul> <li>Standard CCM Gateway Administration</li> </ul>                                     | 1       |
|                                                                                                    | Standard CCM Phone Administration                                                           | 1       |
| Jose Protosa                                                                                                    | Standard CCM Read Only                                                                      | 1       |
|                                                                                                    | Standard CCM Server Maintenance                                                             | 1       |
|                                                                                                    | Standard CCM Server Monitoring                                                              | 1       |
| ~~                                                                                                    | Standard CCM Super Users                                                                    | 1       |
| Jonfrolled Device Profiles                                                                                                    | Standard Confidential Access Level Users                                                    | 1       |
| ž                                                                                                    | Standard CTI Allow Call Monitoring                                                          | 1       |
|                                                                                                    | <ul> <li>Standard CTI Allow Call Park Monitoring</li> </ul>                                 | 1       |
| *E Information                                                                                                    | Standard CTI Allow Call Recording                                                           | 1       |
| winted CAPF Profiles (                                                                                                    | Standard CTI Allow Calling Number Modification                                              | 1       |
|                                                                                                    | Standard CTI Allow Control of All Devices                                                   | 1       |
|                                                                                                    | <ul> <li>Standard CTI Allow Control of Phones supporting Connected Xfer and conf</li> </ul> | 1       |
| View Details                                                                                                    | Standard CTI Allow Control of Phones supporting Rollover Mode                               | 1       |
| Nisians Information                                                                                                    | Standard CTI Allow Reception of SRTP Key Material                                           | k       |
|                                                                                                    | Standard CTI Enabled                                                                        | 1       |
| Add to Access Control Group                                                                                                    | Standard CTI Secure Connection                                                              | 1       |
|                                                                                                    | Standard EM Authentication Proxy Rights                                                     | 1. L    |

Création d'un utilisateur et affectation d'un groupe AXL

Créez un utilisateur CUP et attribuez ces deux rôles : Third Party Application Users et Admin-3rd Party API.

| Application User Config      | uration                    |                             |                                                                                                    |                    |  |
|------------------------------|----------------------------|-----------------------------|----------------------------------------------------------------------------------------------------|--------------------|--|
| 🔜 Save 🗙 Delete 🗋            | Copy 🕂 Add New             |                             | V 🔓 https://10.106.113.229/ccmadmin/userGroupFindList.do?whe 50%                                                                                                    | <u>හ</u> ≡         |  |
| Application User Inform      | tion                       |                             |                                                                                                    |                    |  |
| User ID*                     | cupuser                    | Edit Credential             | Find and List Access Control Groups                                                                                                    |                    |  |
| Password                     |                            |                             | Select All Clear All Add Selected T Close                                                                                                    |                    |  |
| Confirm Password             | ••••••                     |                             | 318123                                                                                                    |                    |  |
| Digest Credentials           |                            |                             | 31 records found                                                                                                    |                    |  |
| Confirm Digest Credentials   |                            |                             |                                                                                                    |                    |  |
| BLF Presence Group*          | Standard Presence group    |                             | Access Control Group (1 - 31 of 31)                                                                                                    | Rows per Page 50 v |  |
| User Rank*                   | 1-Default User Rank v      |                             |                                                                                                    |                    |  |
| Accept Presence Subscrip     | stion                      |                             | Find Access Control Group where Name × begins with × ad Find Clear Filter                                                                                                    |                    |  |
| Accept Out-of-dialog RE      | FER.                       |                             | Name *                                                                                                    | Rank               |  |
| Accept Unsolicited Notife    | tation                     |                             | Admin-3rd Party API                                                                                                    | 1                  |  |
| Accept Replaces Header       |                            |                             | Application Clienci Users                                                                                                    | 1                  |  |
| B                            |                            | 10.00                       | CUCM_AXE_GROUP                                                                                                    | 1                  |  |
| Device Information           |                            |                             | CUP_User_GRP                                                                                                    | 1                  |  |
| Available Devices            | Auto-registration Template |                             | Standard Audit Users                                                                                                    | 1                  |  |
|                              | CSPtext                    | Device Association          | Standard CAR Admin Users                                                                                                    | 1                  |  |
|                              | SEP0896AD5F6396            | Find more Route Po          | Standard CCN Admin Users                                                                                                    | 1                  |  |
|                              | SEP08964D5F6397            |                             | Standard CCM End Users                                                                                                    | 1                  |  |
|                              | **                         |                             | Standard CCM Gateway Administration                                                                                                    | 1                  |  |
| Controlled Devices           |                            |                             | Standard CCM Phone Administration                                                                                                    | 1                  |  |
|                              |                            |                             | Standard CCM Read Only                                                                                                    | 1                  |  |
|                              |                            |                             | Standard CCM Server Maintenance                                                                                                    | 1                  |  |
| Available Profiles           |                            |                             | Standard CCM Server Monitoring                                                                                                    | 1                  |  |
|                              |                            |                             | Standard CCM Super Users                                                                                                    | 1                  |  |
|                              |                            |                             | Standard Confidential Access Level Users                                                                                                    | 1                  |  |
|                              |                            |                             | Standard CTI Allow Call Monitoring                                                                                                    | 1                  |  |
| CTI Controlled Device Really | *^                         |                             | Standard CTI Allow Call Park Monitoring                                                                                                    | 1                  |  |
| CIT CONTRACTOR VIEW OF PROTE |                            |                             | Sandard CTL Mov Call Recording                                                                                                    | 1                  |  |
|                              |                            | Å.                          | Standard CTLAllew Calling Number Modification                                                                                                    | 1                  |  |
|                              |                            |                             | Standard CTI Allow Control of All Devices                                                                                                    | 1                  |  |
| CAPF Information             |                            |                             | Standard CTI Man. Control of Phones supporting Connected Xier and conf                                                                                                    | 1                  |  |
| Associated CAPF Profiles     |                            |                             | Standard CTL Allow Centrol of Phones supporting Rollover Mode                                                                                                    | 1                  |  |
|                              |                            |                             | Standard CTI Man Reception of SPTP Key Material                                                                                                    | 1                  |  |
|                              |                            |                             | Sharlard CTI Realized                                                                                                    |                    |  |
| L L                          | <u>Ve</u>                  | v Details                   | Statist CTI Store Consider                                                                                                    |                    |  |
| -Permissions Informatio      | đ                          |                             | Charled EM Actuation Prov. Einth                                                                                                    |                    |  |
| Groups                       |                            |                             | Standard FM Standard Stores Clusters Coner Users                                                                                                    |                    |  |
|                              | Add to                     | Access Control Group        | Sector last fait inn                                                                                                    |                    |  |
|                              | Remov                      | e from Access Control Group |                                                                                                    |                    |  |
|                              | View Details               |                             |                                                                                                    |                    |  |
| Roles                        |                            |                             | This for an intervention of the second second secon |                    |  |
|                              |                            |                             | C Innu Farty Application users                                                                                                    | 1                  |  |
|                              | Very Details               |                             | Select All Clear All Add Selected Close                                                                                                    |                    |  |
| 1                            |                            |                             |                                                                                                    |                    |  |

Création d'un utilisateur CUP

Activez la vérification de certificat pour le certificat CUCM et le certificat Cisco Unified Communications Manager IM & Presence Service (IMPS) sur le CMS à l'aide de :

callbridge ucm verify <enable/disable>

callbridge imps verify <enable/disable>

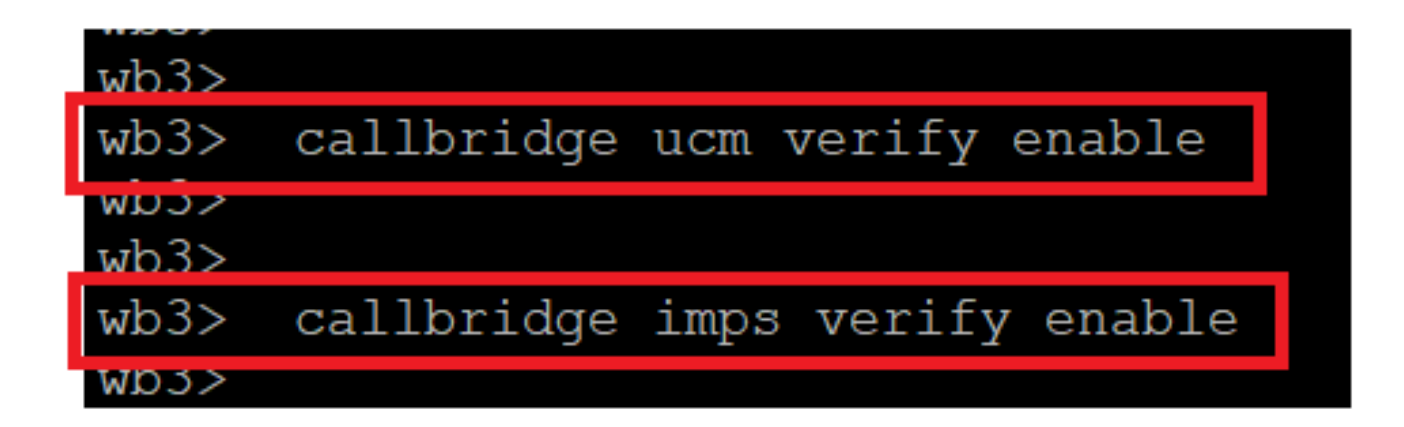

Callbridge vérifie le certificat CUCM et CUPS

Vérifiez-le en exécutant la commandecallbridge.

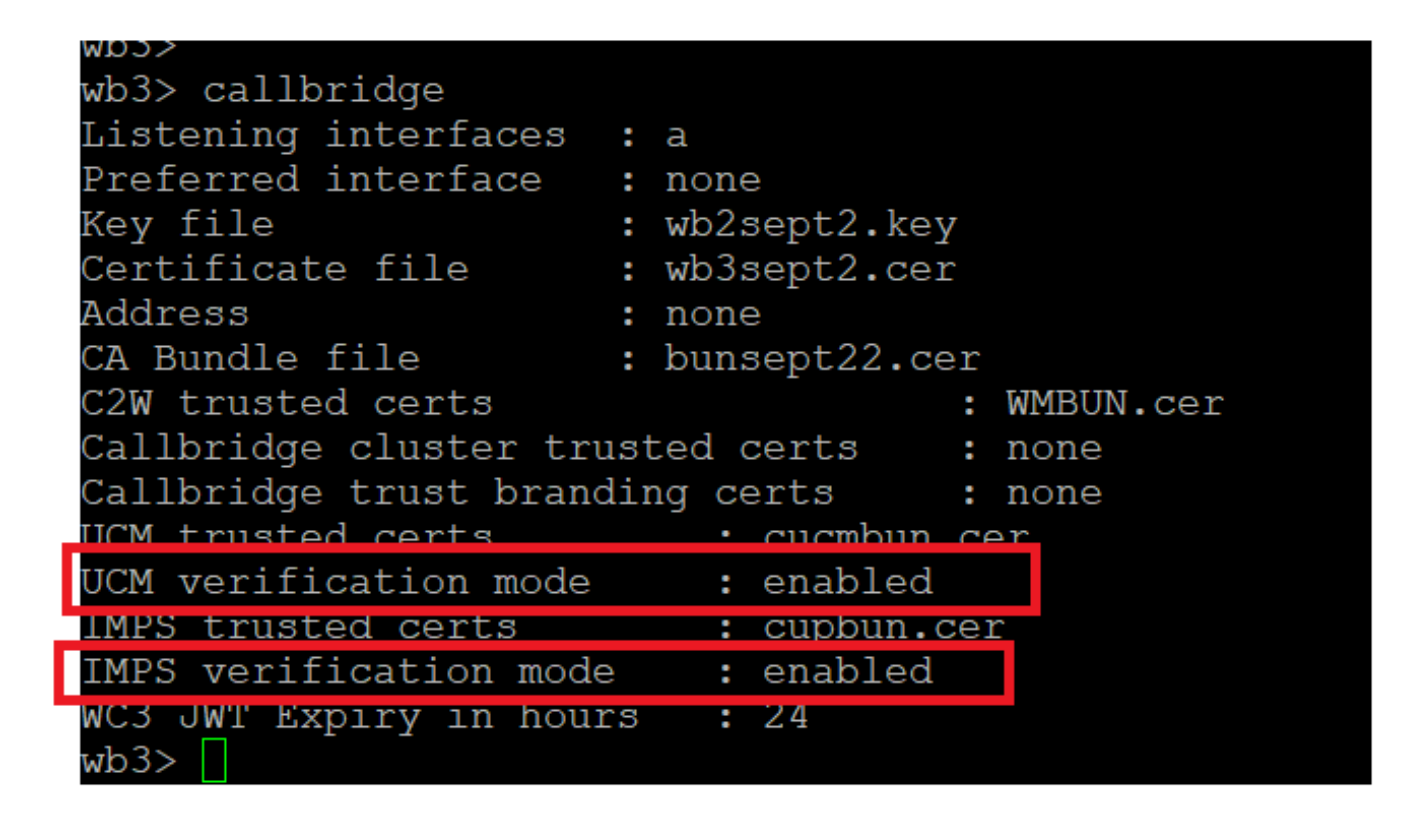

Vérification de la commande Callbridge

Ajoutez maintenant CUCM Fully Qualified Domain Name (FQDN) et l'utilisateur **AXL** et **CUPS** créés précédemment sur CMS à l'aide de callbridge ucm add <hostname/IP> <axl\_user> <presence\_user>.

axl\_user = utilisateur AXL sur CUCM

presence\_user = utilisateur CUP créé précédemment

| wb3>                                                                                                  |
|----------------------------------------------------------------------------------------------------|
| wb3> callbridge ucm add <hostname ip=""> <axl user=""> <presence user=""></presence></axl></hostname> |
| Only 1 UCM node is allowed. Delete existing UCM node to add a new UCM node.                           |
| wb3> callbridge ucm add cucm14test.test.com axluser cupuser                                           |
| Enter axl user password:                                                                              |
| Enter presence user password:                                                                         |
| UCM node updated successfully. Restart the callbridge for changes to take effect.                     |
| wb3>                                                                                                  |
| wb3>                                                                                                  |

Ajout de CUCM à Callbridge

Maintenant, vérifiez si CMS fait confiance aux services CUCM à l'aide de :

callbridge ucm <hostname/IP> axl\_service status

callbridge ucm cucm14test.test.com axl\_service status

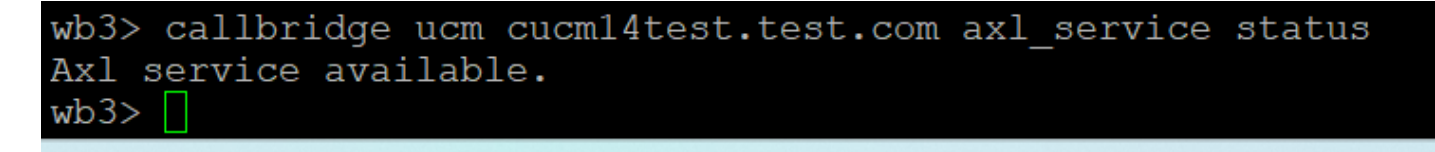

#### État AXL de Callbridge

callbridge imps <hostname/IP> <presence\_user> presence\_service status

wb3> callbridge imps impnew.test.com cisco presence\_service status

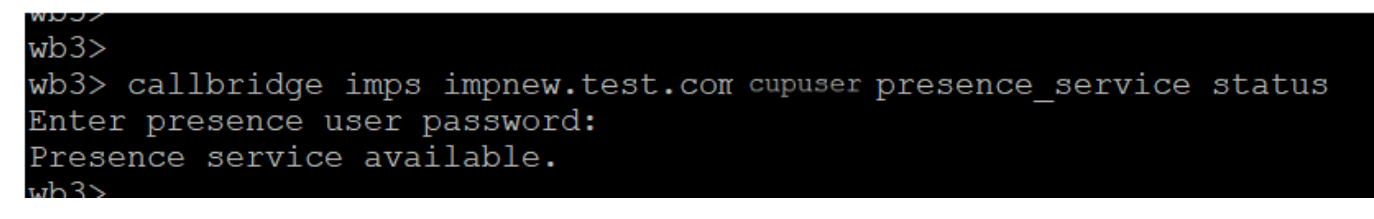

État de présence Callbridge

Les services disponibles signifient que CUCM et CMS se font mutuellement confiance pour les services AXL et Presence.

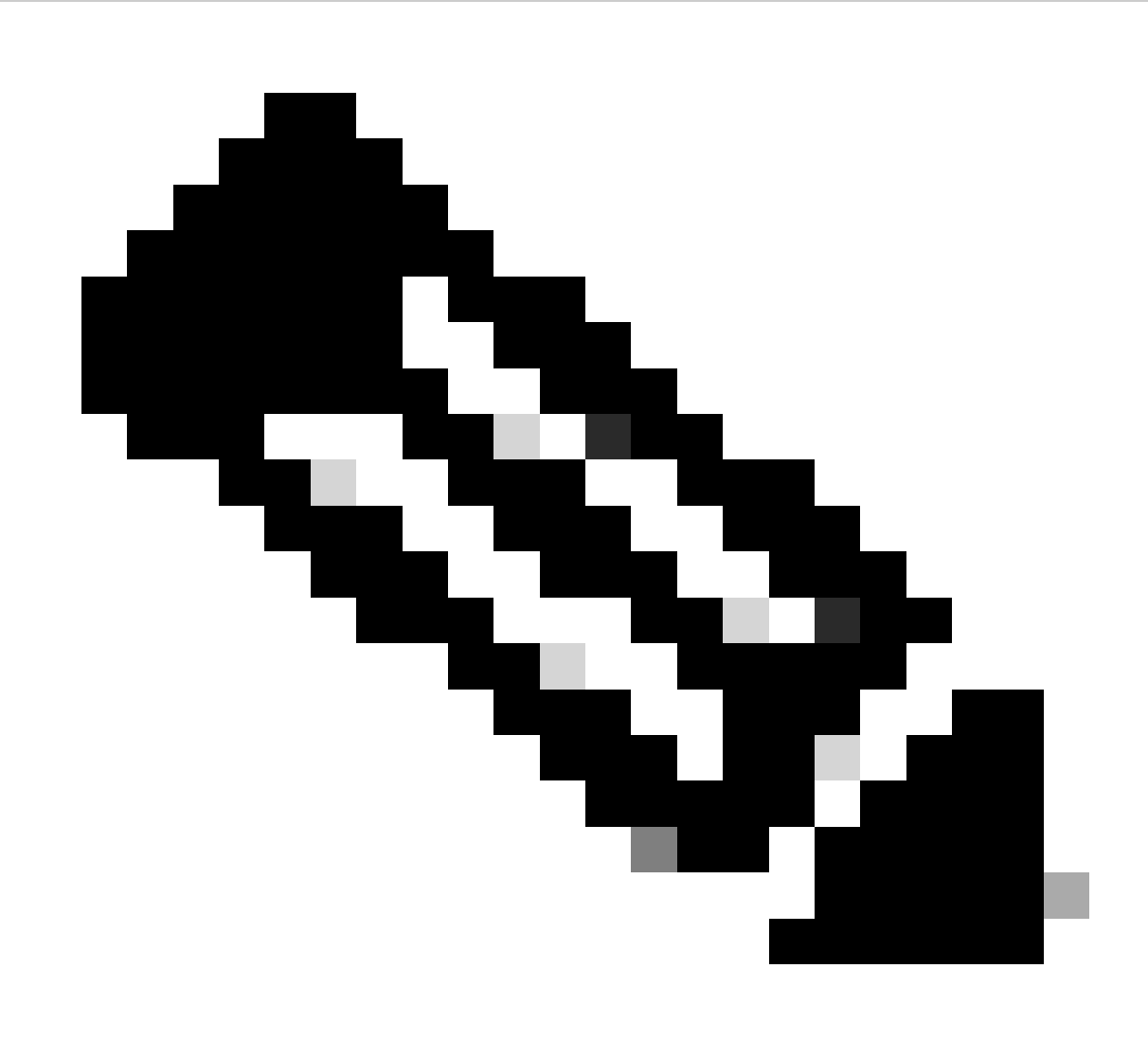

CUCM dispose d'utilisateurs LDAP (Lightweight Directory Access Protocol) synchronisés et également mis à jour sur le CUPS. Les utilisateurs doivent avoir le même ID utilisateur d'application Web et le même JID Jabber et doivent être connectés à l'application Web avec le même ID utilisateur pour que la présence soit mise à jour sur Jabber.

Configuration spécifique CUCM pour le partage de présence entre Webapp et Jabber Client

LDAP doit être configuré pour CUCM.

Système LDAP :

| LDAP System Configuration                                                                                                    |                            |   |  |  |  |  |  |  |
|----------------------------------------------------------------------------------------------------|----------------------------|---|--|--|--|--|--|--|
| – Status –                                                                                                    |                            |   |  |  |  |  |  |  |
| Please Delete All LDAP Directories Before Making Changes on This Page     Please Disable LDAP Authentication Before Making Changes on This Page |                            |   |  |  |  |  |  |  |
| LDAP System Informatio                                                                                                    | n ————                     |   |  |  |  |  |  |  |
| Enable Synchronizing from LDAP Server                                                                                                    |                            |   |  |  |  |  |  |  |
| LDAP Server Type                                                                                                    | Microsoft Active Directory | ~ |  |  |  |  |  |  |
| LDAP Attribute for User ID                                                                                                    | sAMAccountName             | ~ |  |  |  |  |  |  |

Configuration LDAP CUCM 1

Annuaire LDAP :

| LDAP Directory                    |                                |               |          |   |   |             |            |            | Relat                                           | ed Links: Back to |
|-----------------------------------|--------------------------------|---------------|----------|---|---|-------------|------------|------------|-------------------------------------------------|-------------------|
| 🔜 Save 🗶 Delete 🗋 Copy            | Perform Fi                     | ull Sync Now  | Add New  |   |   |             |            |            |                                                 |                   |
| LDAP Directory Information        |                                |               |          |   |   |             |            |            |                                                 |                   |
| LDAP Configuration Name*          | ADDOT240                       |               |          |   |   |             |            |            |                                                 |                   |
| LDAP Manager Distinguished Name*  | administrator@                 | @test.com     |          |   |   |             |            |            |                                                 |                   |
| LDAP Password*                    |                                |               |          |   |   |             |            |            |                                                 |                   |
| Confirm Password*                 |                                |               |          |   | = |             |            |            |                                                 |                   |
| LDAP User Search Base*            | OU=Acano,DC=                   | =test,DC=com  |          |   |   |             |            |            |                                                 |                   |
| LDAP Custom Filter for Users      | < None >                       | ¥             |          |   |   |             |            |            |                                                 |                   |
| Synchronize*                      | <ul> <li>Users Only</li> </ul> | y 🔿 Users an  | d Groups |   |   |             |            |            |                                                 |                   |
| LDAP Custom Filter for Groups     | < None >                       |               |          | ~ |   |             |            |            |                                                 |                   |
| -LDAP Directory Synchronization   | Schedule —                     |               |          |   |   |             |            |            |                                                 |                   |
| Perform Sync Just Once            |                                |               |          |   |   |             |            |            |                                                 |                   |
| Perform a Re-sync Every*          | 7                              |               | DAY      |   |   |             |            |            |                                                 |                   |
| Next Re-sync Time (YYYY-MM-DD h   | (h:mm)* 2022-                  | 10-21 00:00   |          |   |   |             |            |            |                                                 |                   |
|                                   | 2023                           | 10-31 00:00   |          |   |   |             |            |            |                                                 |                   |
| Standard User Fields To Be Synch  | nronized ——                    |               |          |   |   |             | <br>       |            |                                                 |                   |
| Cisco Unified Communications Mana | ger User Fields                | LDAP Attribut | e        |   |   |             |            |            | Cisco Unified Communications Manager User Field | s LDAP Attribute  |
| User ID                           |                                | sAMAccountN   | lame     |   |   |             |            |            | First Name                                      | givenName         |
| Middle Name                       |                                | middleName    | *        |   |   |             |            |            | Last Name                                       | sn                |
| Manager ID manager                |                                |               |          |   |   |             | Department | department |                                                 |                   |
| Phone Number V                    |                                |               |          |   |   | Mail ID     | mail       |            |                                                 |                   |
| Title title                       |                                |               |          |   |   | Home Number | homephone  |            |                                                 |                   |
| Mobile Number                     |                                | mobile        |          |   |   |             |            |            | Pager Number                                    | pager             |
| Directory URI                     |                                | mail          |          |   |   |             |            |            | Display Name                                    | displayName       |

#### Configuration LDAP CUCM 2

#### Authentification LDAP :

### Configuration CUCM LDAP 1 Configuration CUCM LDAP 1 Configuration CUCM LDAP 1

|               | LDAP Authentication               |                                  |                    |
|---------------|-----------------------------------|----------------------------------|--------------------|
|               | Save                              |                                  |                    |
|               | ┌ Status ────                     |                                  |                    |
|               | i Status: Ready                   |                                  |                    |
|               | LDAP Authentication for End User  | s                                |                    |
|               | ✓ Use LDAP Authentication for End | l Users                          |                    |
|               | LDAP Manager Distinguished Name*  | administrator@test.com           | ]                  |
|               | LDAP Password*                    | ••••••                           |                    |
|               | Confirm Password*                 | •••••                            |                    |
|               | LDAP User Search Base*            | OU=Acano,DC=test,DC=com          | ]                  |
|               | LDAP Server Information           |                                  |                    |
|               | Hos                               | t Name or IP Address for Server* | LDAP Port* Use TLS |
|               |                                   |                                  | 389                |
| Configuration | Add Another Redundant LDAP Ser    | ver                              |                    |

CUCM LDAP 3

Utilisateurs extraits de LDAP dans CUCM avec ID de messagerie configuré :

| End User Configuration |                                       |                 |  |  |  |  |  |
|------------------------|---------------------------------------|-----------------|--|--|--|--|--|
| 🔚 Save 🗙 Delete 🚽      | 🔓 Add New 🔘 Revoke Refresh Token      |                 |  |  |  |  |  |
| -Status                |                                       |                 |  |  |  |  |  |
| U Status: Ready        |                                       |                 |  |  |  |  |  |
| User Information ———   |                                       |                 |  |  |  |  |  |
| User Status            | Active Enabled LDAP Synchronized User |                 |  |  |  |  |  |
| User ID*               | test                                  |                 |  |  |  |  |  |
| Self-Service User ID   | 1000                                  |                 |  |  |  |  |  |
| PIN                    | ••••••                                | Edit Credential |  |  |  |  |  |
| Confirm PIN            | ••••••                                |                 |  |  |  |  |  |
| Last name*             | test                                  |                 |  |  |  |  |  |
| Middle name            |                                       |                 |  |  |  |  |  |
| First name             | test                                  |                 |  |  |  |  |  |
| Display name           | test test                             |                 |  |  |  |  |  |
| Title                  |                                       |                 |  |  |  |  |  |
| Directory URI          | test@test.com                         |                 |  |  |  |  |  |
| Telephone Number       |                                       |                 |  |  |  |  |  |
| Home Number            |                                       |                 |  |  |  |  |  |
| Mobile Number          |                                       |                 |  |  |  |  |  |
| Pager Number           |                                       |                 |  |  |  |  |  |
| Mail ID                | test@test.com                         |                 |  |  |  |  |  |
| Manager User ID        |                                       |                 |  |  |  |  |  |

#### Utilisateurs dans CUCM

Utilisateur CUCM mis à jour sur le serveur CUPS :

| dialo      | Cisco Unified CM IM and Presence Administration |                      |                    |               |                |                |                   | Cisco Unified CM IM | and Presence | Administration 、   | • Go          |
|------------|-------------------------------------------------|----------------------|--------------------|---------------|----------------|----------------|-------------------|---------------------|--------------|--------------------|---------------|
|            | For cisco onnica communica                      | idons solutions      |                    |               |                |                |                   |                     |              | •   Logout         | About         |
| System -   | Presence - Messaging -                          | Application - Bulk A | Administration - D | Diagnostics 🔻 | Help 🕶         |                |                   |                     |              |                    |               |
| E Presence | e Topology                                      | Node User Assi       | gnment (impnew     | v.test.com)   |                |                |                   |                     |              |                    |               |
| E-80       | impnew.test.com                                 | Status               |                    |               |                |                |                   |                     |              |                    |               |
| ali u      | assigned Users (0)                              | i 2 records          | found              |               |                |                |                   |                     |              |                    |               |
| All A      | ssigned Users (2)                               |                      |                    |               |                |                |                   |                     |              |                    |               |
| -          |                                                 | User Assignm         | ent (1 - 2 of 2    | 2)            |                |                |                   |                     | F            | tows per Page      | 50 <b>v</b> ] |
|            |                                                 | Find User Assign     | nment where User   | r ID 🗸 🗸      | begins with v  |                | Find Clear Filter | 4 -                 |              |                    |               |
|            |                                                 | User ID 🔺            | First Name         | Last Name     | IM Address     | Directory URI  | Failed Over       | Node                | Pre          | sence Redundancy G | roup          |
|            |                                                 | test                 | test t             | est           | test@test.com  | test@test.com  |                   | impnew.test.com     | Default      | CUPSubcluster      |               |
|            |                                                 | test2                | test2 2            | 2             | test2@test.com | test2@test.com |                   | impnew.test.com     | Default      | CUPSubcluster      |               |

Utilisateurs dans CUPS

Le même répertoire LDAP est également configuré sur le CMS. La base de données utilisateur est extraite et synchronisée sur CMS.

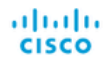

#### Status 🔻 Configuration 🔻 Logs 🔻

| Users            |                          |                          |
|------------------|--------------------------|--------------------------|
| Filter           | Submit Query             |                          |
| Name             | Email                    |                          |
| Gogi             | gogi@s.com               | gogi@s.com               |
| Saiacano         | saiacano@s.com           | Saiacano@s.com           |
| cms user         | cmsuser1@saml.com        | cmsuser1@saml.com        |
| go go            | gogo@federation.com      | gogo@federation.com      |
| ivrman           | ivrman@s.com             | ivrman@s.com             |
| joey             | joey@s.com               | joey@s.com               |
| popo1 1          | popo11@saml.com          | popo11@saml.com          |
| prashant         | prkapur@s.com            | prkapur@s.com            |
| replication user | replicationuser@saml.com | replicationuser@saml.com |
| sai 1            | sai1@saml.com            | sai@saml.com             |
| sai1 acano       | sai1acano@federation.com | sai1acano@federation.com |
| saml superuser   | ssosuperuser@saml.com    | ssosuperuser@saml.com    |
| sankar v         |                          | sankar@s.com             |
| shakur 2pac      | 2pac@s.com               | 2pac@s.com               |
| test test        | test@test.com            | test@test.com            |
| test2            | test2@test.com           | test2@test.com           |
| user 1           | user1@saml.com           | user1@saml.com           |

Utilisateurs CMS

Maintenant, puisque vous avez déjà validé que CMS peut faire confiance à CUCM, vous pouvez continuer à tester la présence.

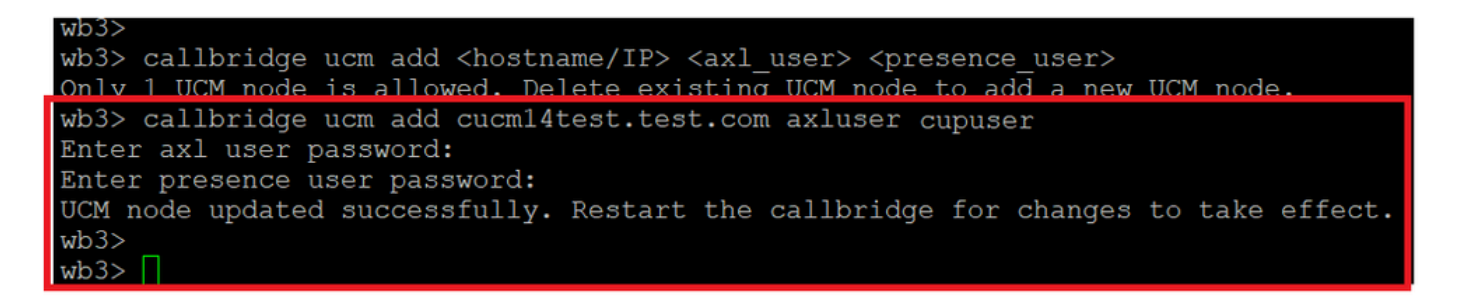

Ajout de CUPS et CUCM à CMS

Vérifier

Connecté à deux clients avec le même utilisateur (synchronisé à partir du même LDAP) :

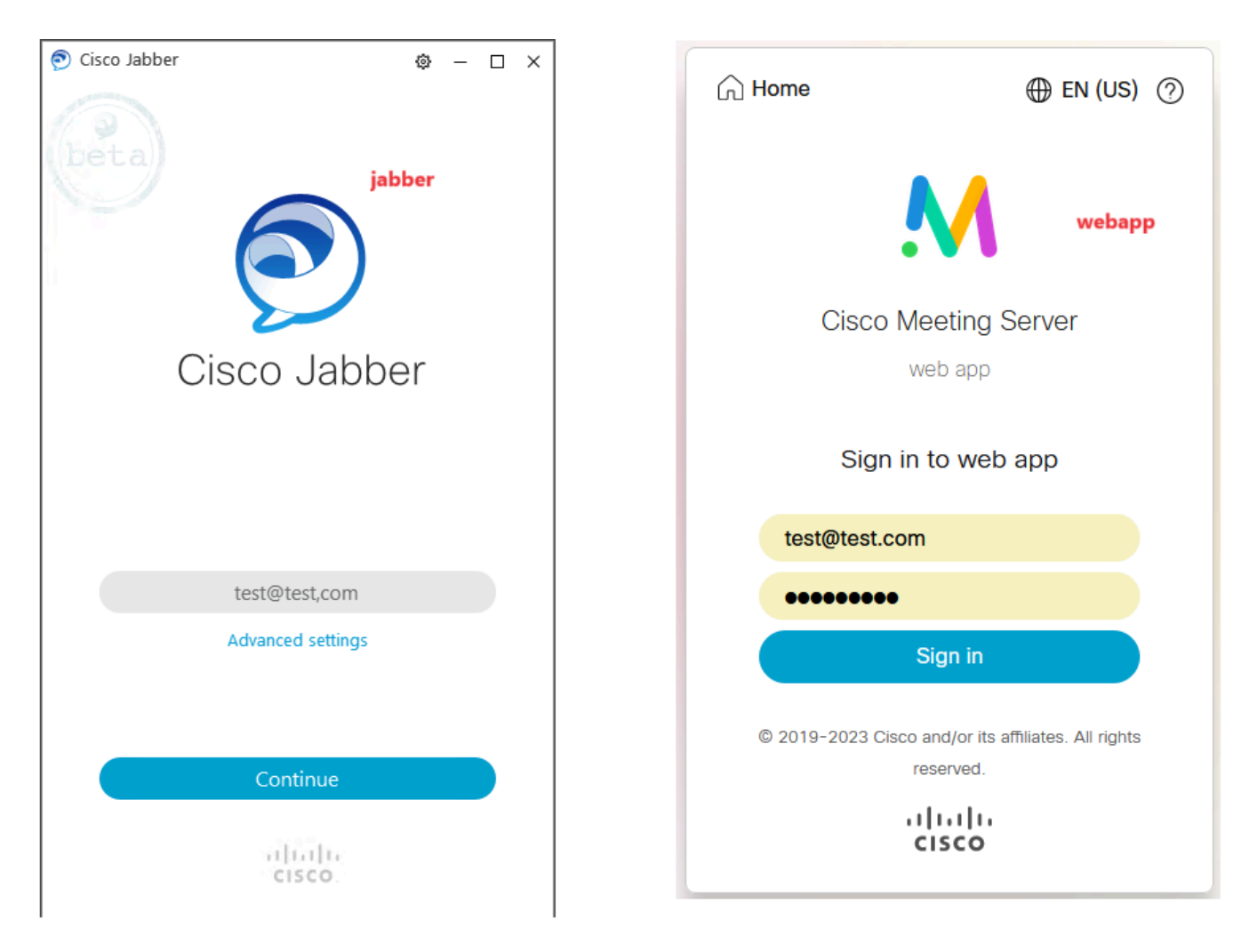

Connexion utilisateur dans Jabber et webapp

Les deux clients se sont connectés au même utilisateur test@test.com.

| M            |                                             |    | Π                                                |   | 0 - 🗆 × |
|--------------|---------------------------------------------|----|--------------------------------------------------|---|---------|
| 1 test.space |                                             | ٥  | test test<br>test@test.com<br>Status Available > |   |         |
|              | test test's Home                            | °⊳ | My Profile                                       |   |         |
|              | Last login 2023-10-26 at 13:57. See details |    | Settings<br>Sign Out                             |   |         |
|              | Join a meeting                              |    |                                                  | Ð |         |
|              | My spaces                                   |    | Add Centact<br>New Custom Centact                |   |         |
|              | test space O Jon                            |    |                                                  |   |         |
|              |                                             | 2  |                                                  |   |         |

Présence dans Jabber et Webapp avant l'appel

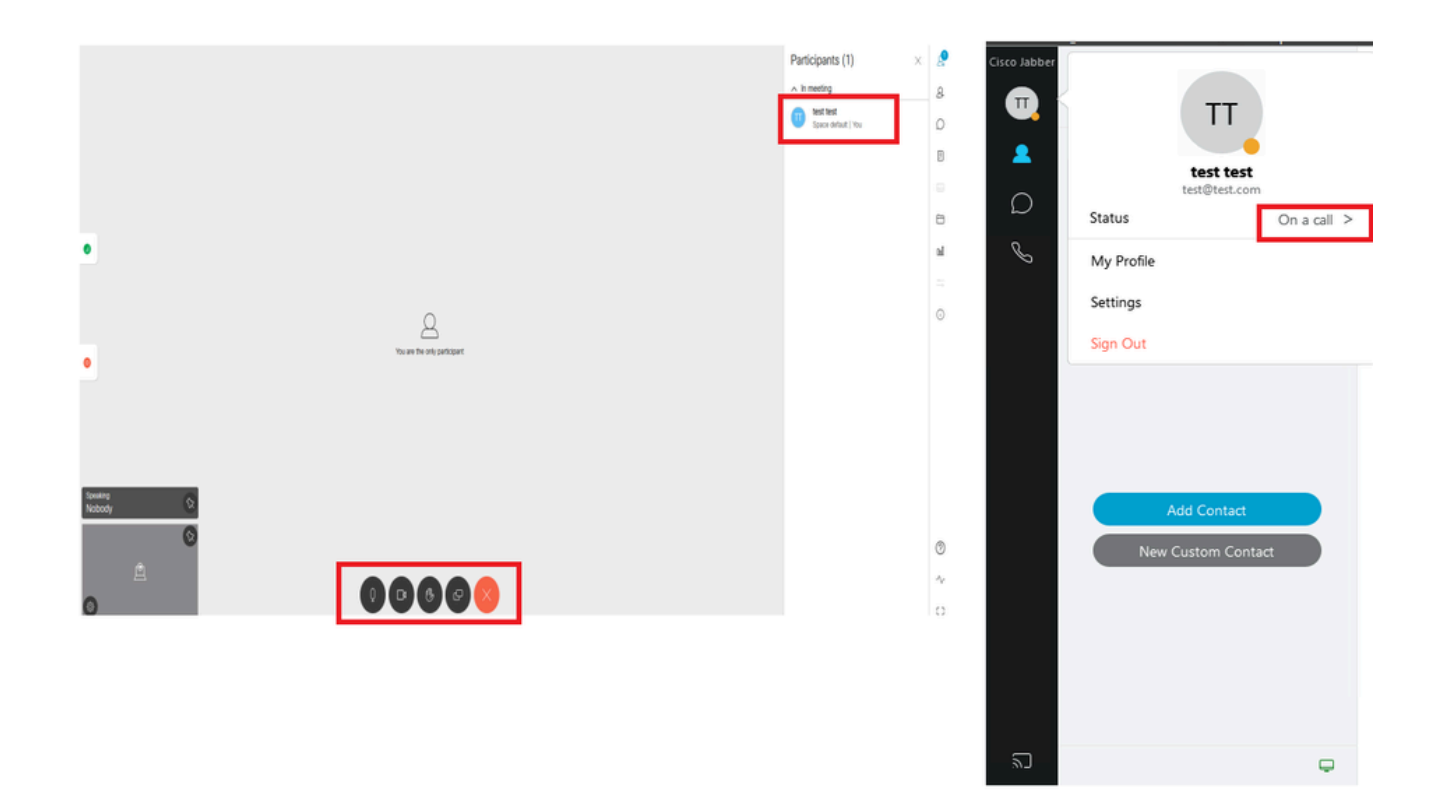

L'état de présence change lorsque l'appel est joint depuis webapp

Lorsqu'un utilisateur Jabber se connecte à l'application Web et se connecte à une téléconférence, le serveur de téléconférence met à jour l'état Jabber en « En téléconférence, En appel » et revient à son état précédent une fois que l'utilisateur a terminé la téléconférence. Par exemple, si l'état de l'utilisateur sur Jabber est « Disponible », il est mis à jour en « En réunion, En appel » lors d'une téléconférence d'application Web. Une fois que l'utilisateur a quitté la téléconférence, l'état Jabber est de nouveau défini sur Disponible. Si l'utilisateur Jabber se trouve dans une autre téléconférence ou un autre appel alors qu'il se connecte à la téléconférence de l'application Web, Meeting Server ne met pas à jour l'état Jabber. Si l'utilisateur Jabber a défini son état sur « NPD - Ne pas déranger » avant de se connecter à la téléconférence de l'application Web, le serveur de téléconférence ne met pas à jour l'état Jabber. Si l'utilisateur met à jour manuellement l'état Jabber à tout moment pendant la téléconférence de l'application Web, le serveur de téléconférence ne remplace pas l'état utilisateur mis à jour manuellement.

## À propos de cette traduction

Cisco a traduit ce document en traduction automatisée vérifiée par une personne dans le cadre d'un service mondial permettant à nos utilisateurs d'obtenir le contenu d'assistance dans leur propre langue.

Il convient cependant de noter que même la meilleure traduction automatisée ne sera pas aussi précise que celle fournie par un traducteur professionnel.